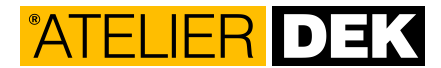

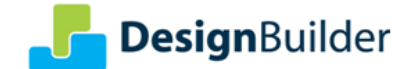

### Postup získání licence programu DesignBuilder v5

DesignBuilder je tvořen grafickým prostředím propojeným s několika moduly poskytujícími určitou funkci. Budete potřebovat licenci pro každý z modulů, který chcete využívat. Pokud potřebujete více než jeden modul, je výhodnější zvolit jeden z připravených balíčků. Přehled balíčků je uveden v následující tabulce.

Je několik typů licencí a způsobů a způsobů aktivace, které jsou dostupné z okna Licence Manager (menu Help > Licence). Tento manuál pokrývá následující oblasti.

- A) Aktivace zkušební licence
- B) Aktivace pomocí aktivačního kódu
- C) Aktivace pomocí licenčního souboru
- D) Aktivace pomocí síťové licence

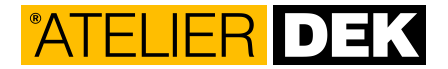

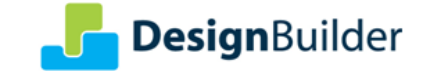

# A) Aktivace zkušební licence

Pokud poprvé instalujete DesignBuilder, můžete zaslat žádost o zkušební licenci pomocí emailu. K odeslání žádosti otevřete okno Licence Manager (menu Help > Licence) a klikněte na tlačítko Evaluate (tlačítko je k aktivní pouze, pokud nejsou na počítači načteny jiné licence).

| odule Licences Activatio | on Codes |         |          |
|--------------------------|----------|---------|----------|
| Module                   | Expires  | Message | Evaluate |
| EnergyPlus               |          |         | License  |
| Visualisation            |          |         |          |
| Certification            |          |         |          |
| CFD                      |          |         |          |
| Daylighting              |          |         | Reset    |
| HVAC                     |          |         | Settings |
| Pay-as-you-go            |          |         | Purchase |
| Costing                  |          |         |          |
| Optimisation             |          |         | Help     |
| LEED                     |          |         |          |

Po stisknutí tlačítka **Evaluate**, se otevře nové okno, kde je potřeba zadat uživatelské údaje včetně emailové adresy. Zadané údaje potvrďte pomocí tlačítka **OK**.

| 🖳 DesignBuilder                                                                                                    | Evaluation                          |                    | × |
|----------------------------------------------------------------------------------------------------|-------------------------------------|--------------------|---|
| To help us provide you with important information about new products and to<br>access the DesignBuilder support desk, please provide your details. These<br>details will be used to inform you of product upgrades and licence renewals. |                                     |                    |   |
|                                                                                                    | Asterisked (*) fields are mandatory | ,                  |   |
| *Email                                                                                                    | fred.smith@designbuilder.co.uk      |                    |   |
| *Name                                                                                                    | Fred Smith                          |                    |   |
| Company                                                                                                    | Fred Smith Ltd                      |                    |   |
| *Country                                                                                                    | GB - UNITED KINGDOM & NORTH         | IERN IRELAND       | - |
|                                                                                                    | E Student                           | Receive Newsletter |   |
|                                                                                                    |                                     | OK Cancel          |   |

Následně bude na zadanou emailovou adresu zaslán email s aktivačním kódem. Dále postupujte dle části **B) Aktivace pomocí aktivačního kódu**.

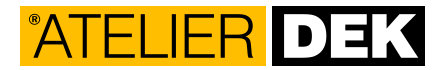

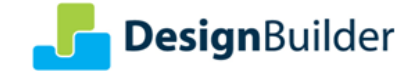

## B) Aktivace pomocí aktivačního kódu

Pokud jste zakoupili licenci pro jednotlivé uživatele, nebo požádali o zkušební licenci, byl vám zaslán email obsahující osmimístný kód. Kód můžete zkopírovat (Ctrl-C) z emailu a postupovat dle následujících kroků.

Otevřete okno Licence Manager (menu Help > Licence). Klikněte na tlačítko Licence, dojde k otevření průvodce Licence Manager Wizard.

| Desig<br>Modul | nBuilder is currently unlicence | ed      |          |
|----------------|---------------------------------|---------|----------|
|                | Module                          | Expires | Evaluate |
|                | EnergyPlus                      |         | License  |
|                | Visualisation                   |         | License  |
|                | Certification                   |         |          |
|                | CFD                             |         |          |
|                | Daylighting                     |         | Reset    |
|                | HVAC                            |         | Settings |
|                | Pay-as-you-go                   |         | Purchase |
|                | Costing                         |         |          |
|                | Optimisation                    |         | Help     |
|                | LEED                            |         |          |
|                |                                 |         | Close    |

Zde zvolte možnost Activation code a stiskněte tlačítko Next.

| License Manager W                        | izard                                                 |                     |          |        |
|------------------------------------------|-------------------------------------------------------|---------------------|----------|--------|
| Select the licens<br>Select the method t | <b>ng method</b><br>o be used to license the software | and click Next to c | continue |        |
|                                          | ( Activation code                                     | )                   |          |        |
|                                          | C License file                                        |                     |          |        |
|                                          | C Site network license                                | •                   |          |        |
|                                          |                                                       |                     |          |        |
|                                          |                                                       |                     |          |        |
| < Back                                   | Next >                                                |                     | Help     | Cancel |

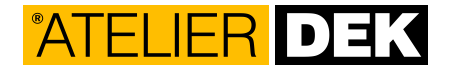

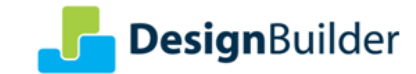

Zadejte vaše uživatelské údaje včetně platné emailové adresy a stiskněte tlačítko Next.

| License Manager Wizar                                            | d                                                                                                    | ×      |
|------------------------------------------------------------------|----------------------------------------------------------------------------------------------------|--------|
| <b>User Details</b><br>Enter your details or use                 | e the default, then click Next to continue                                                                                                    |        |
| To help us prov<br>access the Des<br>details will be u<br>*Email | ride you with important information about new products and to<br>signBuilder support desk, please provide your details. These<br>ised to inform you of product upgrades and licence renewals.<br>Asterisked (*) fields are mandatory<br>[fred.smith@designbuilder.co.uk |        |
| *Name                                                            |                                                                                                    | _      |
| Name                                                             |                                                                                                    | _      |
| Company                                                          | Fred Smith Ltd                                                                                                    |        |
| *Country                                                         | GB - UNITED KINGDOM & NORTHERN IRELAND                                                                                                    | •      |
|                                                                  | Student Receive Newsletter                                                                                                    |        |
|                                                                  |                                                                                                    |        |
| < Back                                                           | Next > Help C                                                                                                    | Cancel |

Na další stránce vložte (Ctrl-V) nebo ručně zadejte váš aktivační kód a stiskněte Next.

| License Manager Wizard                                                    |      | <b>—</b> × |
|---------------------------------------------------------------------------|------|------------|
| Activation Code<br>Enter the Activation Code, then click Next to continue |      |            |
| Activation Code<br>Paste your activation code in here                     |      |            |
| < Back Next >                                                             | Help | Cancel     |

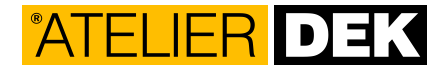

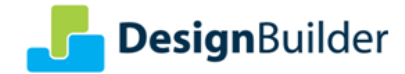

Měla by se zobrazit zpráva s výpisem modulů, které byly aktivovány.

| License Manager Wizard                                                                                                    | <b>—</b> |
|----------------------------------------------------------------------------------------------------|----------|
| License Manager Wizard final step<br>Click finish to exit the License Manager Wizard                                            |          |
| Activating Daylighting<br>Activating HVAC<br>Activating CFD<br>Activating Costing<br>Activating Optimisation<br>Activating LEED | •        |
| Wizard completed, the following message was returned from the licence server:<br>9 Modules Activated                            | Ŧ        |
| < Back Finish Help                                                                                                    | Cancel   |

Když stisknete tlačítko **Finish**, pokud byla aktivace úspěšná, zobrazí se v záložce Modules **Licence** stav licence k jednotlivým modulům.

| odule Licences Activation Code | es          |              |
|--------------------------------|-------------|--------------|
| Module                         | Expires     | Evaluate     |
| EnergyPlus                     | 31-may-2014 | License      |
| Visualisation                  | 31-may-2014 | License      |
| V Certification                | 31-may-2014 |              |
| CFD                            | 31-may-2014 |              |
| Daylighting                    | 31-may-2014 | Reset        |
| V HVAC                         | 31-may-2014 | Settings     |
| Pay-as-you-go                  |             | Purchase     |
| Costing                        | 31-may-2014 | - I dividade |
| Optimisation                   | 31-may-2014 | Help         |
|                                | 31-may-2014 |              |

Pozn.: Pokud jste zakoupili licenci pro jednotlivé uživatele, bude moci aktivovat kód až na 2 počítačích. Pokud zjistíte, že potřebujete používat DesignBuilder současně na obou počítačích, měly byste zakoupit licenci navíc.

Pozn.: Pro aktivaci a deaktivaci licencí musíte být připojeni k internetu a umožnit DesignBuilderu komunikaci s www.designbuilder.co.uk.

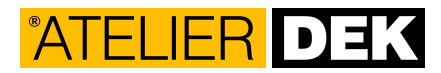

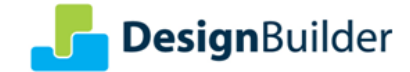

### C) Aktivace pomocí licenčního souboru

Kromě aktivačního kódu vám může být poskytnut licenční soubor s příponou .lic obsahující vaši licenci, případně prodloužení zkušební licence. Typický důvod použití licenčního souboru je při školeních, kde není přístup na internet, nebo u zákazníků, kteří nemají přístup na internet.

Pro aktivaci modulů DesignBuilder pomocí licenčního souboru postupujte podle instrukcí níže. Před začátkem procesu aktivace se ujistěte, že místo, kde je licenční soubor uložen, je dostupné. Licenční soubor můžete uložit kamkoliv na váš disk.

Otevřete okno Licence Manager (menu Help > Licence). Klikněte na tlačítko Licence, dojde k otevření průvodce Licence Manager Wizard.

| DesignBuilder License Manager    |         | ×        |
|----------------------------------|---------|----------|
| Module Licences Activation Codes |         |          |
| Module                           | Expires | Evaluate |
| EnergyPlus                       |         | License  |
| Visualisation                    |         |          |
| Certification                    |         |          |
| CFD                              |         |          |
| Daylighting                      |         | Reset    |
| HVAC                             |         | Settings |
| Pay-as-you-go                    |         | Purchase |
| Costing                          |         |          |
| Optimisation                     |         | Help     |
| LEED                             |         | Close    |
| Show Messsages                   |         |          |

Zvolte možnost Licence file a stiskněte tlačítko Next.

| License Manager Wizard                                                                                  |          | ×      |
|----------------------------------------------------------------------------------------------------|----------|--------|
| Select the licensing method<br>Select the method to be used to license the software and click Next to o | continue |        |
| C Activation code                                                                                       |          |        |
| C Site network license                                                                                  |          |        |
|                                                                                                    |          |        |
|                                                                                                    |          |        |
| < Back Next >                                                                                           | Help     | Cancel |

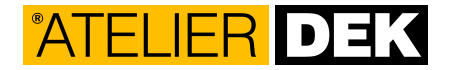

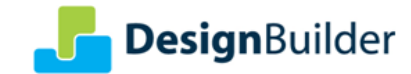

Klikněte na tlačítko prozkoumat, vyberte licenční soubor a stiskněte tlačítko Next.

| License Manager Wizard                                                                            |                   | <b>—</b> |
|---------------------------------------------------------------------------------------------------|-------------------|----------|
| Licence File Method<br>Select the licence file using the browse control then click Next to contin | ue                |          |
| Select licence file C:\Us\S4EPVICDDYHVCOOPLE                                                      | to select the lic | c file   |
| < Back Next >                                                                                     | Help              | Cancel   |

Stiskněte tlačítko Finish k dokončení aktivace.

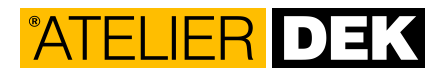

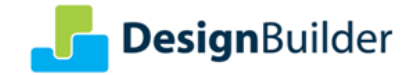

## D) Aktivace pomocí síťové licence

S pomocí síťové licence může každý uživatel na síti zkontrolovat licence na licenčním serveru, který řídí přidělování licencí. Systém je navržen tak, aby poskytl co největšímu množství uživatelů přístup k zakoupeným licencím.

DesignBuilder síťová licence vyžaduje instalaci jednoduché serverové aplikace, která musí být v síti spuštěna, aby poskytla přístup k licencím. Každý uživatel má ve svém počítači uloženu informaci, že se jedná o počítač připojený na síťovou licenci a informaci, kde se nachází licenční server v síti. Systém licenčního serveru je poměrně jednoduchý, ale vyžaduje součinnost správce sítě s odpovídajícími IT dovedností pro jeho nastavení.

#### D1) Instalace licenčního serveru

Stáhněte soubor **designb\_rlm.zip** ze stránek <u>DesignBuilder</u> (Downloads -> Software ->Site licence server).

Rozbalte soubory v **designb\_rlm.zip** do složky na serveru, která bude použita k uložení síťové licence (např. C:\RLMSERVER).

Získejte licenci spuštěním souboru **activate.cmd** a násleujte instrukce na www stránce. Aktivační kód vám bude zaslán e-mailem po zakoupení produktu. Zbylé položky se vyplní automaticky. Následně uložte licenční soubor **.lic** do adresáře s licenčním serverem.

| P D               | esignBuilder<br><sub>Software</sub> | Network License Activation                                  |   |
|-------------------|-------------------------------------|-------------------------------------------------------------|---|
| Please enter your | activation code and click Activate  | License to generate the license file.                       |   |
| Activation Code:  | 🔶 En                                | ter the activation code supplied                            |   |
| Hostid:           | 90cb7eba wh                         | en you purchased the software<br>d press "Activate License" |   |
| IP Address:       | 192.168.1.15                        | · ]                                                         | ĺ |
| Hostname:         | M90                                 |                                                             |   |
|                   | Activate License                    |                                                             |   |

This produces a license file activated specifically for your network license server host. You will need to download the license file and save it for use by the RLM license server.

Spusťte RLM server (rlm.exe) a spusťte službu (service\_install.cmd).

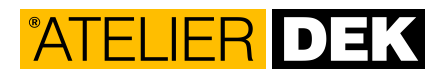

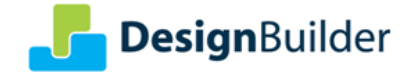

#### D2) Instalace síťové licence na počítačích uživatelů

Na klientských počítačích nainstalujte program DesignBuilder, který můžete stáhnout ze stránek <u>DesignBuilder</u>. Následně je potřeba nastavit komunikaci s licenčním serverem. Nastavení lze provést pomocí rozhraní v programu DesignBuilder, nebo pomocí úpravy nastavení Windows.

#### 1. Pomocí programu DesignBuilder (doporučeno)

Otevřete okno Licence Manager (menu Help > Licence). Klikněte na tlačítko Licence, dojde k otevření průvodce Licence Manager Wizard.

| De | esignBuilder is currently unlicen | ced     |          |
|----|-----------------------------------|---------|----------|
| Ν  | Iodule Licences Activation Codes  |         |          |
| Γ  | Module                            | Expires | Evaluate |
|    | EnergyPlus                        |         | License  |
| Г  | Visualisation                     |         |          |
| Г  | Certification                     |         |          |
| Г  | CFD                               |         |          |
|    | Daylighting                       |         | Reset    |
| E  | HVAC                              |         | Settings |
| Г  | Pay-as-you-go                     |         | Purchase |
| Г  | Costing                           |         |          |
| Г  | Optimisation                      |         | Help     |
|    | LEED                              |         | Chara    |
|    |                                   |         | Close    |

Zvolte možnost Site network licence a stiskněte tlačítko Next.

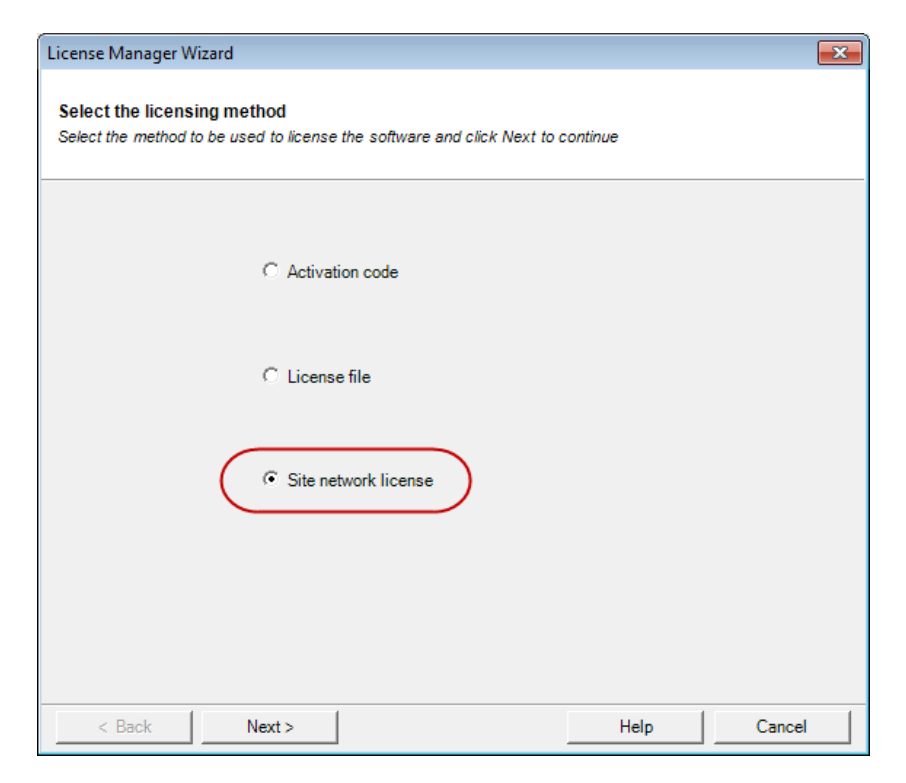

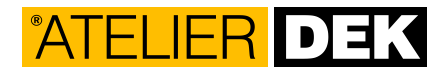

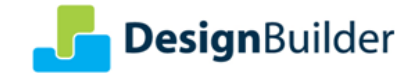

Zadejte host name nebo IP adresu počítače, na kterém běží aplikace licenčního serveru a stiskněte **Next**. Stiskněte **Finish** pro dokončení procesu.

| License Manager Wizard                                                         |                  |      | <b>—</b>  |
|--------------------------------------------------------------------------------|------------------|------|-----------|
| Site Network Server Method<br>Enter the site network server details then click | Next to continue |      |           |
| Enter the server hostname or IP address                                        | dbserver01       |      | $\supset$ |
| Enter the port number                                                          | 5053             |      |           |
|                                                                                |                  |      |           |
|                                                                                |                  |      |           |
|                                                                                |                  |      |           |
|                                                                                |                  |      |           |
|                                                                                |                  |      |           |
|                                                                                |                  |      |           |
|                                                                                |                  |      |           |
|                                                                                |                  |      |           |
| < Back Next >                                                                  |                  | Help | Cancel    |

Pokud spojení s licenčním serverem proběhlo úspěšně, zobrazí se v záložce **Modules Licence** status každého modulu.

| du |               |           |                             |          |
|----|---------------|-----------|-----------------------------|----------|
|    | Module        | Expires   | Message                     | Evaluate |
| 0  | EnergyPlus    | permanent |                             | Lisense  |
| 0  | Visualisation | permanent |                             | License  |
|    | Certification |           | -6: Requested version not s |          |
| 0  | CFD           | permanent |                             |          |
| 0  | Daylighting   | permanent |                             | Reset    |
| 0  | HVAC          | permanent |                             | Settings |
|    | Pay-as-you-go |           | -18: License server does n  | Purchase |
|    | Costing       |           | -18: License server does n  |          |
|    | Optimisation  |           | -18: License server does n  | Help     |
|    | LEED          |           | -18: License server does n  |          |

Pozn.: Komunikaci mezi počítačem a licenčním serverem nesmí bránit firewall.

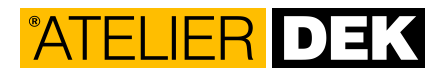

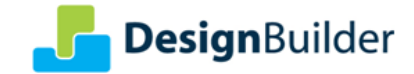

#### 2. Pomocí nastavení Windows (pro zkušené uživatele)

Na klientských počítačích nastavte Proměnné prostředí (environment variable) DB\_SITE\_SERVER tak, aby odkazovala na licenční server. Formát hodnoty proměnného prostředí by měl být: port@host, kde port = 5053 a host je jméno serveru (ve vašem DNS systému) nebo IP adresa serveru. Například:

DB\_SITE\_SERVER=5053@192.168.1.99

DB\_SITE\_SERVER=5053@OUR\_SYSTEM\_SERVER

Pozn.: Komunikaci mezi počítačem a licenčním serverem nesmí bránit firewall.